## Sending an Email in TouchPoint

- 1. Log In to TouchPoint on your web browser.
- 2. Click link to your small group through 'My Involvement' on the home page or through your personal profile.

| Welcome to TouchPoint!                                                                                                  |                                                                                                    | My Involvement                                                                                                |                                                     | M                          | y Tags     |                                                     |
|----------------------------------------------------------------------------------------------------|----------------------------------------------------------------------------------------------------|----------------------------------------------------------------------------------------------------|-----------------------------------------------------|----------------------------|------------|-----------------------------------------------------|
|                                                                                                    |                                                                                                    | Events                                                                                                    |                                                     |                            |            |                                                     |
| Webinars Docum                                                                                                    | nentation Training                                                                                                    | 40 Days on Missior                                                                                            | n                                                   |                            |            |                                                     |
|                                                                                                    |                                                                                                    | /stn Celebration P                                                                                            | icnic                                               |                            |            |                                                     |
| Vy Searches                                                                                                    |                                                                                                    | Leadership Pichic                                                                                             |                                                     |                            |            |                                                     |
| hmen Boys                                                                                                    |                                                                                                    | Groups                                                                                                    |                                                     |                            |            |                                                     |
| hmen Girls                                                                                                    |                                                                                                    |                                                                                                    |                                                     |                            |            |                                                     |
| e Email List                                                                                                    |                                                                                                    | My Task List                                                                                                  |                                                     |                            |            |                                                     |
| act Email List (All Students, Vol                                                                                       | lunteers)                                                                                                    |                                                                                                    |                                                     |                            |            |                                                     |
| Student Leadership Team                                                                                                 |                                                                                                    |                                                                                                    |                                                     |                            |            |                                                     |
| March Startes                                                                                                    | Primary Adult / Member   Serving                                                                                                    | In Fellowship Staff                                                                                           |                                                     |                            |            |                                                     |
| amily Members •<br>Dan Kirby *<br>25 - Member - Head                                                                    | Personal Involvement Current Previous P                                                                                                    | Profile Touchpoints<br>ending Attendance                                                                      | Giving Communication<br>Registrations Volunteer     | Resources System           |            | Manage Serve Availability<br><b>2</b> Refresh       |
| mily Members O<br>Dan Kirby*<br>25 - Member - Head                                                                      | Personal Involvement                                                                                                    | Profile Touchpoints<br>ending Attendance                                                                      | Giving Communication<br>Registrations Volunteer     | s Resources System         | MemberType | Manage Serve Availability<br>Z Refresh<br>AttendPct |
| Dan Kirby *<br>25 · Member · Head<br>Mary Beth Kirby<br>25 · Member · Spouse<br>mkirby@westoverchu                      | Personal Involvement<br>Current Previous P<br>Show 10 ~ rows<br>÷ Involvement<br>F Groups                                                                                                    | Profile Touchpoints<br>ending Attendance                                                                      | Giving Communication<br>Registrations Volunteer     | s Resources System         | MemberType | Manage Serve Availability                           |
| Dan Kirby *<br>2: Member • Head<br>Mary Beth Kirby<br>2: Member • Spouse<br>mkirby@westoverchu                          | Personal Involvement Current Previous P Show 10 rows Throolvement Groups Community Life Ac                                                                                                    | Profile Touchpoints<br>ending Attendance                                                                      | Giving Communication                                | s Resources System         | MemberType | Manage Serve Availability                           |
| Dan Kirby *<br>2 - Member - Head<br>Mary Beth Kirby<br>2 - Member - Spouse<br>mikirby@westoverchu                       | Personal Involvement Current Previous P Show 10 ~ rows tinvolvement Groups Community Life Ac Growing Together-                                                                                                    | Profile Touchpoints<br>ending Attendance<br>1 2 Next<br>tive Small Groups<br>Early Marriage                   | Giving Communication Registrations Volunteer Leader | Resources System           | MemberType | Manage Serve Availability<br>Refresh<br>AttendPct   |
| Dan Kirby *<br>25 · Member · Head<br>Mary Beth Kirby<br>25 · Member · Spouse<br>mkirby@westoverchu<br>Lated Families •  | Personal Involvement Current Previous P Show 10 ~ rows t Involvement Groups Community Life Ac Growing Together O Young Adults                                                                                                    | Profile Touchpoints<br>ending Attendance<br>1 2 Next<br>tive Small Groups<br>Early Marriage                   | Giving Communication Registrations Volunteer Leader | Resources System           | MemberType | Manage Serve Availability<br>Refresh<br>AttendPct   |
| Dan Kirby *<br>25 · Member · Head<br>Mary Beth Kirby<br>25 · Member · Spouse<br>mkirby@westoverchu                      | Personal Involvement Current Previous P Show 10 v rows Thvolvement Groups Community Life Ac Growing Together- Groung Adults Voung Adults Voung Adults Mon                                                                                                    | Profile Touchpoints<br>ending Attendance<br>1 2 Next<br>tive Small Groups<br>Early Marriage                   | Giving Communication Registrations Volunteer Leader | s Resources System         | MemberType | Manage Serve Availability                           |
| Dan Kirby *<br>25 · Member · Head<br>Mary Beth Kirby<br>25 · Member · Spouse<br>mikirby@westoverchu<br>Lated Families • | Personal Involvement Current Previous P Show 10 rows involvement Groups Community Life Ac Growing Together- Young Adults Young Adults Mon Events                                                                                                    | Profile Touchpoints<br>ending Attendance<br>1 2 Next<br>tive Small Groups<br>Early Marriage<br>hly Email List | Giving Communication Registration Leader            | s Resources System         | MemberType | Manage Serve Availability                           |
| Mary Beth Kirby<br>25 · Member • Head<br>Mary Beth Kirby<br>25 · Member • Spouse<br>mkirby@westoverchu                  | Personal Involvement Current Previous P Show 10 ~ rows t Involvement Groups Community Life Ac Growing Together- Groung Adults Young Adults Young Adults Young Adults Adults Adult | Profile Touchpoints<br>ending Attendance<br>1 2 Next<br>tive Small Groups<br>Early Marriage                   | Giving Communication Registration Leader            | s Resources System         | MemberType | Manage Serve Availability                           |
| Mary Beth Kirby<br>2 - Member - Head<br>Mary Beth Kirby<br>2 - Member - Spouse<br>mikirby@westoverchu                   | Personal Involvement Current Previous P Show 10 ~ rows t Involvement Groups Community Life Ac Growing Together- Groung Adults Growing Together- Groung Adults Growing Together- Groung Adults Growing Together- Groung Adults Growing Together- Groung Adults Growing Together- Groung Adults Growing Together- Groung Adults Growing Together- Groung Adults Growing Together- Groung Adults Growing Together- Growing Together- Growing  | Profile Touchpoints<br>ending Attendance<br>1 2 Next<br>tive Small Groups<br>Early Marriage<br>hly Email List | Giving Communication Registration Uolunteer Leader  | s Resources System         | MemberType | Manage Serve Availability                           |
| Mary Beth Kirby<br>25 - Member - Spouse<br>Mary Beth Kirby<br>25 - Member - Spouse<br>mikirby@westoverchu               | Personal Involvement Current Previous P Show 10 ~ rows † Involvement Groups Community Life Ac Growing Together- Oroung Adults Oroung Adults Voung Adults Voung Adults Voung Adults Adults Adult | Profile Touchpoints<br>ending Attendance<br>1 2 Next<br>tive Small Groups<br>Early Marriage<br>hly Email List | Giving Communication Registration Uolunteer Leader  | s     Resources     System | MemberType | Manage Serve Availability                           |

3. After opening your group, click the email icon on the blue toolbar. Select 'Child with Parents CC'd.

| MS- Volunteer 🖋 🖲<br>Serving Teams 🖌 No Campus 🖊 Active 🖌 Sunday, 10:30 AM, Every Meeting |                               |                                 |
|-------------------------------------------------------------------------------------------|-------------------------------|---------------------------------|
|                                                                                           |                               | Email                           |
| People Meetings Notes Settings Registration                                               |                               | Individuals All Current Members |
| 36 Members Previous Inactive Pending Prospects                                            | Guests Options -              | Parents                         |
|                                                                                           |                               | Child with Parents CC'd         |
| Add Members - name Filter Pe                                                              | erson Clear                   | Show Single Email Addresses     |
|                                                                                           | Church                        | Create/Edit Saved Draft         |
| □ ✓ Name MemberType                                                                       | Age - Bday Communication % At | t. Dates - Send Event Reminders |
|                                                                                           |                               | Mobile                          |
|                                                                                           |                               | Send Text                       |
|                                                                                           |                               |                                 |
|                                                                                           |                               |                                 |

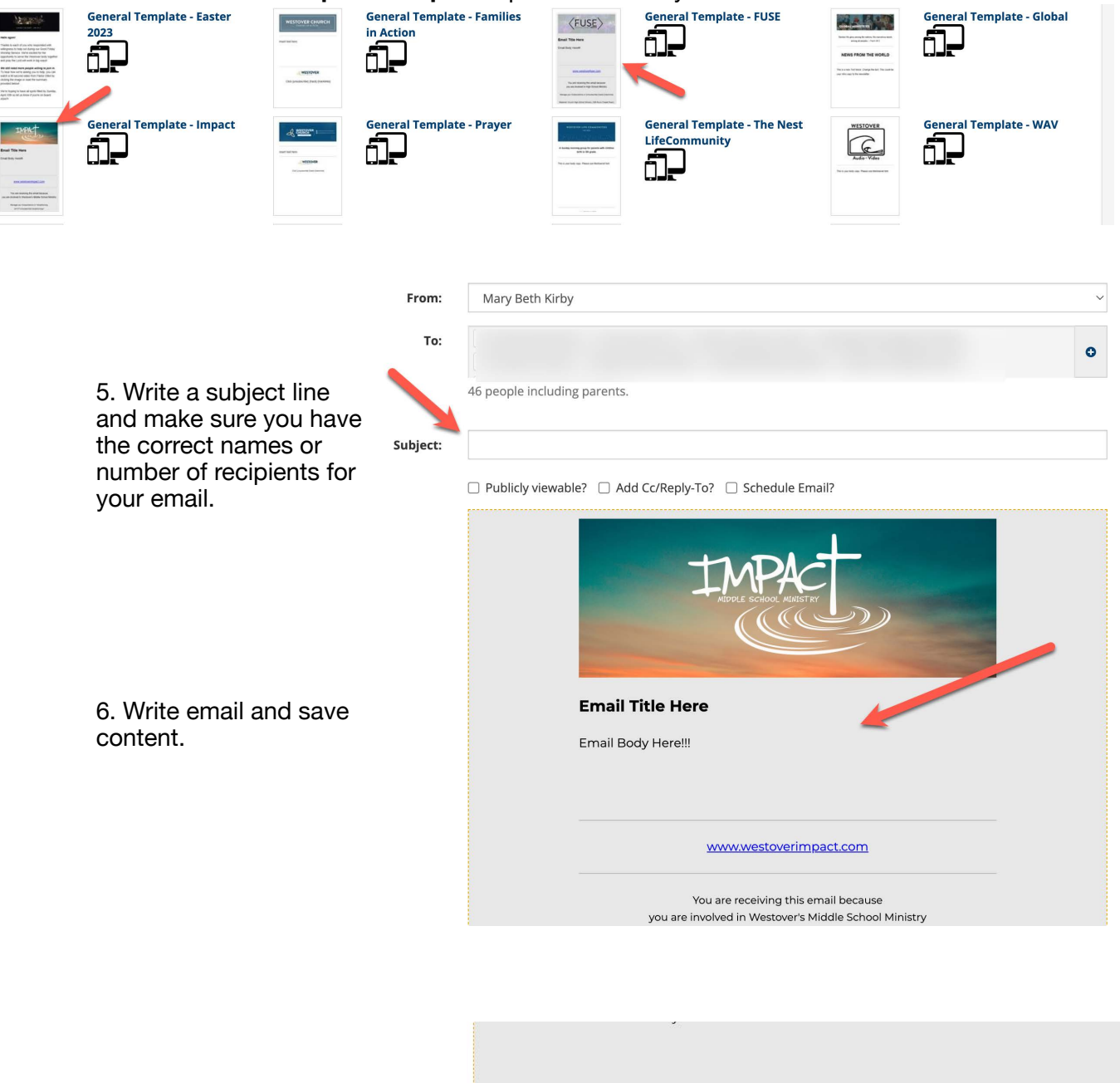

4. Select Fuse or Impact Template option to create your email.

7. Once email is done, you can schedule, test, or send the email to your group.

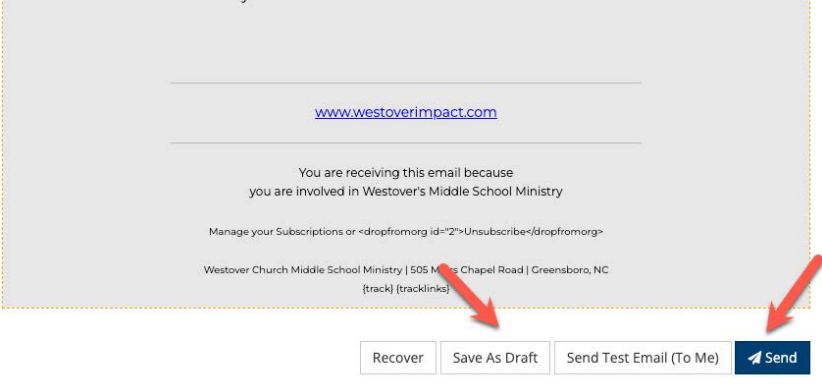